# NYSIF.com Broker/Agent Online Account Premium Audit Document Retrieval

June 5, 2017

# NYSIF.com Broker/Agent Landing Page

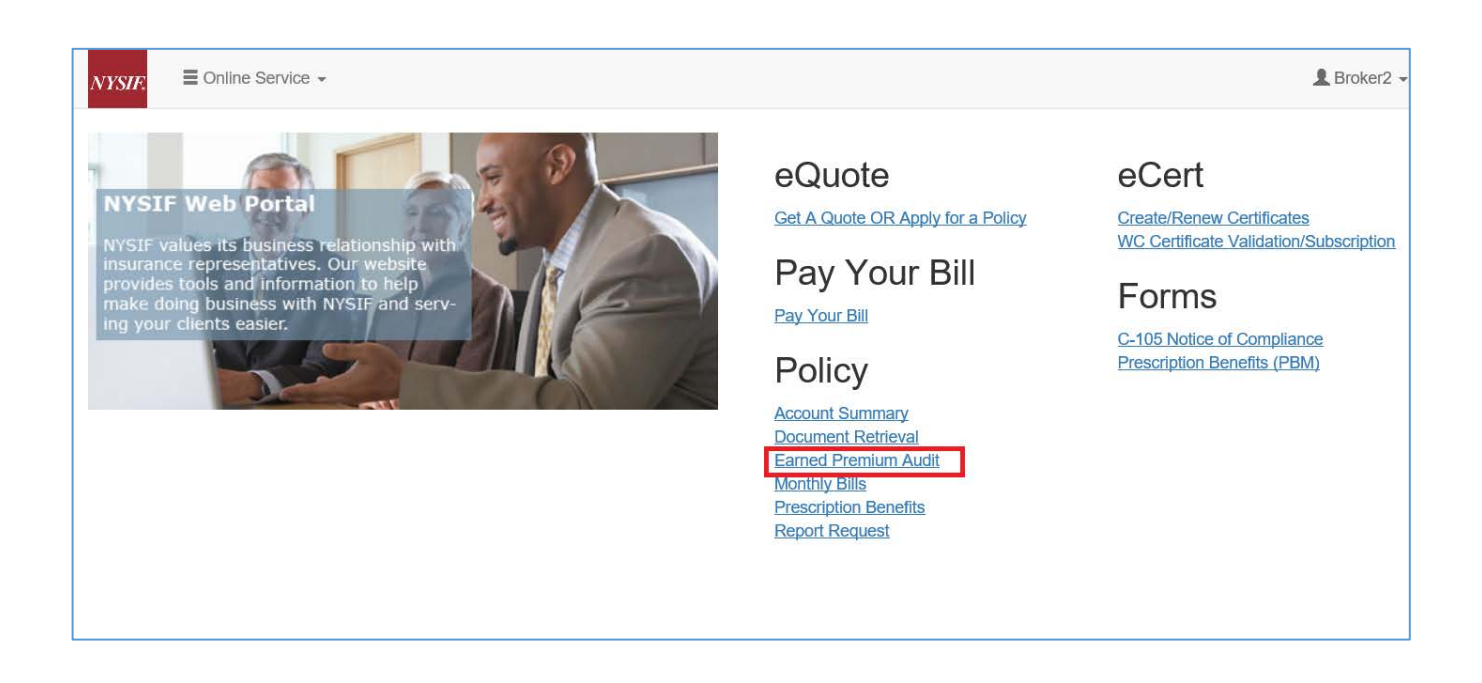

To view a client's Premium Audit information, click the "Earned Premium Audit" link on your landing page.

## **Earned Premium Audit**

Enter the NYSIF policy number. The renewal date may be entered as an additional filter.

# Earned Premium Billing Audit Inquiry System

Please Note: Exit Interview Forms and Audit Worksheets, if available, are viewable on this portal for the last 4 Renewal Dates only.

| NYSIF Policy Number | _ |
|---------------------|---|
| NYSIF Renewal Date  |   |
| ~                   |   |
| Search Clear        |   |

For each audit, the query displays:

- Audit Number
- Issue Date
- Status (of audit)
- Audit Period
- Group Number (of policy)
- Auditor
- Exit Interview Form (if available)
- Audit Worksheet (if available)

| Earned Premium Billing Audit Inquiry System<br>Please Note: Exit Interview Forms and Audit Worksheets, if available, are viewable on this portal for the last 4 Renewal Dates only.                                    |                                                                        |                 |                         |              |             |                     |                 |  |  |
|----------------------------------------------------------------------------------------------------|------------------------------------------------------------------------|-----------------|-------------------------|--------------|-------------|---------------------|-----------------|--|--|
| NYSIF Policy Number     List Of Audits For Policy       9999999999     List Of Audits For Policy                                                                                                    |                                                                        |                 |                         |              |             |                     |                 |  |  |
| NYSIF Renewal Date     Policy Number:     99999999       (All Renewal Dates)     Audit Number:     7009i       Search     Clear     Audit Count:     1       Location Count:     1       Rating Date:     Rating Date: |                                                                        |                 |                         |              |             |                     |                 |  |  |
| Audit Number                                                                                                    | Issue Date                                                             | Status          | Audit Period            | Group Number | Auditor     | Exit Interview Form | Audit Worksheet |  |  |
| 12345678                                                                                                    | 05/10/2017                                                             | Released to PAD | 10/02/2013 - 10/02/2014 | 90           | JAMES Nysif | view                | view            |  |  |
| 98765432                                                                                                    | 98765432 10/08/2010 Released to PAD 10/02/2009 - 10/02/2010 90 N/A N/A |                 |                         |              |             |                     |                 |  |  |
| 00011122                                                                                                    | 10/05/2009                                                             | Billed          | 10/02/2008 - 10/02/2009 | 90           |             | N/A                 | N/A             |  |  |
| 55555555                                                                                                    | 10/03/2008                                                             | Billed          | 10/02/2007 - 10/02/2008 | 90           |             | N/A                 | N/A             |  |  |

For details about an audit, click the audit number. A page will open displaying details about the audit. Click close to go back to the previous screen.

| Audit Serial Number: 12345678 |                                                                         |                                               |                                                                                        |                                          |                                                                                                    |                                                           |        |  |
|-------------------------------|-------------------------------------------------------------------------|-----------------------------------------------|----------------------------------------------------------------------------------------|------------------------------------------|----------------------------------------------------------------------------------------------------|-----------------------------------------------------------|--------|--|
|                               | Review Type<br>Policy Name C<br>Policy Number<br>Group Number           | N/A<br>99999999<br>90                         | Total Payroll<br>Other Payroll<br>Audit Appointment Date<br>Audit Status               | \$0.00<br>N/A<br>N/A<br>Active           | Billed<br>Auditor Name<br>Auditor Number<br>History                                                  | JAMES NYSIF<br>2<br>N/A                                   |        |  |
|                               | Renewal Date<br>Rating Date<br>Policy Status<br>Pay Plan<br>Class Lines | 10/02/2013<br>N/A<br>ACTI∨E<br>Quarterly<br>1 | Audit Process I<br>Created<br>Completed<br>Payroll Audit Review<br>Underwriting Review | Dates<br>05/10/2017<br>N/A<br>N/A<br>N/A | Audit Start Date<br>Audit End Date<br>Period End Date<br>Bill Code<br>Location Count<br>Audit Rating | 10/02/2013<br>10/02/2014<br>10/02/2014<br>N/A<br>1<br>N/A |        |  |
| Line Number                   |                                                                         | Class Code                                    | Region                                                                                 |                                          | Payroll                                                                                              | Rate                                                      |        |  |
| 1                             |                                                                         | 8044                                          |                                                                                        |                                          | \$0.00                                                                                               | Ş                                                         | \$5.58 |  |
|                               |                                                                         |                                               | Close                                                                                  |                                          |                                                                                                    |                                                           |        |  |

### **Exit Interview Forms**

Click "View" under Exit Interview to view those documents. Sample form below.

### New York State Insurance Fund

Premium Audit

# PAD EXIT INTERVIEW FORM - AUDIT

| Policyholder: ACME FENCE COMPANY       | ver serve are end   | Policy Number: 12345678 |
|----------------------------------------|---------------------|-------------------------|
| Audit Number: 666666-6                 | District Office: Z  | Group Number: 109       |
| Audit Period: 07/01/2014 to 07/01/2015 | Auditor: A PADTEST1 | Audit Date: 04/06/2017  |

#### 1. Payrolls were classified in the following categories: (All entities included)

| Class<br>Code | Class Description                  | Audited<br>Payroll | Declaration/<br>Renewal Payroll | Payroll<br>Difference | Manual<br>Rate | Premium<br>Difference |
|---------------|------------------------------------|--------------------|---------------------------------|-----------------------|----------------|-----------------------|
| 4558          | PAINT MFGU                         | \$104,000.00       | \$156,700.00                    | (\$52,700.00          | 5.03           | (\$2,650.81)          |
| 8809          | EXECUTIVE OFFICERS<br>N.O.C. ETC-U | \$45,000.00        | \$46,800.00                     | (\$1,800.00           | ) 0.32         | (\$5.76)              |
| 8810          | CLERICAL OFFICE<br>EMPLOYEES NOC-U | \$11,000.00        | \$12,000.00                     | (\$1,000.00)          | 0.31           | (\$3.10)              |

Premium Difference (Manual Rate): \$ -2.659.67

#### Note:

A- The above numbers are subject to review and are only a comparison of the Manual Premium(s) on this policy's declaration/renewal to that of this completed audit, and only for the above policy period. They do not represent the final premium. They are provided to give you a better understanding of the impact of this audit. Manual Premium does not include any adjustments to premium such as Experience Rating Credit or Charge, NYSIF Discount or Charge, Expense Constant, Terrorism Premium, Natural Disaster and Catastrophe Premium, Assessment Charge, Short Rate Premium, NY Construction Class Credit, WPS Premium Surcharge. In addition, the above numbers, do not include charges for Uninsured Subcontractors (if any), nor do they consider outstanding balances consisting of bills for prior, current and future periods. Your audit bill will include all applicable credits and charges and will show your actual premium for the policy period.

B- Any credits or charges generated on audit will be added or subtracted from your current outstanding balance. C- If audited payrolls are significantly different from the current renewal, your current policy premium may be subject to rebill adjustment.

#### 2. Executive Officers, Owners, Partners, LLC Members (Principals) were classified in the following categories:

| Class Code | Officer/Principal | Title     | Duties                     | Amount Included |
|------------|-------------------|-----------|----------------------------|-----------------|
| 8809       | JOHN ACME         | President | Office Admin and Managment | \$45,000.00     |

OYes ON/A

3. You will be charged an additional \$ <u>0</u> in manual premium for uninsured subcontractors. See list attached. Note: Charges for uninsured subcontractors may be deleted by submitting a valid New York Workers' Compensation Certificate to NYSIF. (See "Send certificates to" on this form for address)

#### 4. The following items were applied and/or explained:

- A- Payroll separations and employees classification @Yes ON/A
- B- Changes in operation/classification

   C- Overtime Credit
   Oyes

   D- Payroll Limitation Credit
   Oyes

   E- Wrap-Up Work
   Oyes

   F- Casual labor
   Oyes

# **Audit Worksheets**

## Click "View" under Audit Worksheet to view those documents. Sample forms below.

THIS IS A COPY OF THE AUDIT COMPLETED BY A PADTESTI ON 04/06/2017. WE VALUE YOU AS A CUSTOMER AND APPRECIATE YOUR BUSINESS. PLEASE CALL ME IF I CAN BE OF FURTHER ASSISTANCE.

| Audit Number: 987654<br>Audit Period: 07/01/2014 - 07/01/2015 | Policy Number: 12345678<br>Policy Period: 07/01/2014 - 07/01/2015 |  |
|---------------------------------------------------------------|-------------------------------------------------------------------|--|
| Assured Address:                                              | Audit A ddress:                                                   |  |
| Acme Fence Company<br>123 Main Street<br>City, NY 11111       | Johnson CPA<br>456 Elm Street<br>Anytown, NY 00000                |  |
| Phone: 518-555-1212                                           | Phone: 518-222-5151                                               |  |

Entity: Acme Fence Co Inc

### **EXECUTIVE OFFICERS**

| Title     | Name | Gross Payroll | Amt. Included | Code | Description Of Duties      |
|-----------|------|---------------|---------------|------|----------------------------|
| President |      | 45,000        | 45,000        | 8809 | Office Admin and Managment |

| Audit No: 6666  | 666-6       | Assured: AC | ME FENCE COMP   | ANY                         |           |                   |          |
|-----------------|-------------|-------------|-----------------|-----------------------------|-----------|-------------------|----------|
| Policy No: 123  | 45678       | Entity: ACM | E FENCE CO INC. | 51 - 673-9493               |           |                   |          |
|                 |             |             | PAYROLL         | DETAILS                     |           |                   |          |
| A               | В           | С           | D               | E                           | F         | G                 | н        |
| (+/-) Total     |             |             | (-)             | (-)                         | (-)       | (-)               | (-)      |
| Class Code      |             | 9501        | 8809            | 9501                        | 8810      | 8742              | 8810     |
| Territory       |             | Т9          | Т9              | Т9                          | Т9        | Т9                | Т9       |
| Title           |             |             | President       |                             |           |                   |          |
| Name/Desc       |             |             | JOHN ACME       | reclasfied from<br>maNAGERS | managers  | customer relation | admins   |
| Jul/2014        | \$512,399   | \$0         | \$19,320        |                             | \$46,123  | \$21,244          | \$19,20  |
| Aug/2014        | \$651,706   | \$0         | \$24,038        |                             | \$59,000  | \$26,875          | \$21,43  |
| Sept 2014       | \$654,602   | \$0         | \$41,665        |                             | \$59,577  | \$24,576          | \$24,72  |
| october 2014    | \$539,676   | \$0         | \$19,320        |                             |           | \$22,367          | \$35,84  |
| Total           | \$2,358,383 | \$0         | \$104,343       |                             | \$164,700 | \$95,062          | \$101,19 |
| Officers Adjust |             |             | \$34,200        |                             |           |                   |          |
| Other Adjust.   |             |             |                 | \$32,940                    | -\$32,940 | -\$1,219          | -\$2     |
| Const. P.L.     |             |             |                 |                             |           |                   |          |
| Charge          |             | \$0         | \$34,200        | \$32,940                    | \$131,760 | \$93,843          | \$101,16 |

| Audit No: 666666-6 Assur  |                          |    | 6-6                  | Assu      | red: ACME FENCE COMPANY     |             |              |             |        |
|---------------------------|--------------------------|----|----------------------|-----------|-----------------------------|-------------|--------------|-------------|--------|
| Policy No: 12345678 Entir |                          |    |                      |           | y: ACME FENCE CO INC        |             |              |             |        |
|                           |                          |    |                      |           | RECONCILI                   | ATION       |              |             |        |
|                           |                          | SU | MMARY                |           | RECONCILIATIO               | N           | REPO         | RTS         |        |
| Terr.                     | Code Fed Rated As Payrol |    | r. Code Fed Rated As |           | Payroll                     | Description | Values       | Description | Values |
| 9                         | 9501                     | N  |                      | \$933,452 | Total summary payroll       | \$2,224,458 | 3q14         | \$1,818,707 |        |
| 9                         | 8809                     | N  |                      | \$34,200  | Prior period                | \$0         | october 2014 | \$539,676   |        |
| 9                         | 8810                     | N  |                      | \$311,271 | Subsequent period           | \$0         |              |             |        |
| 9                         | 8742                     | N  |                      | \$93,843  | Adjustment for Class [9501] | -\$7,606    |              |             |        |
| 9                         | 4511                     | N  |                      | \$434,708 | John Acme, president        | \$70,143    |              |             |        |
| 9                         | 3372                     | N  |                      | \$416,984 | Adjustment for Class [8810] | \$32,968    |              |             |        |
|                           |                          |    |                      |           | Adjustment for Class [8742] | \$1,219     |              |             |        |
|                           |                          |    |                      |           | Adjustment for Class [4511] | \$4,123     |              |             |        |
|                           |                          |    |                      |           | Adjustment for Class [3372] | \$33,078    |              |             |        |